Outil d'exploitation du registre national des copropriétés

(développé par la DREAL PACA et la DDT du Vaucluse)

Notice d'utilisation (version janvier 2019)

## Sommaire

| Présentation du registre national des copropriétés                        | 2  |
|---------------------------------------------------------------------------|----|
| Les droits d'accès aux données du registre pour les institutionnels       | 2  |
| Les extractions des données brutes du registre (.csv et .xls)             | 4  |
| L'outil d'exploitation des données du registre des copropriétés           | 6  |
| Intégration des données brutes dans l'outil de sélection des copropriétés | 7  |
| Recherche d'une copropriété et édition d'une fiche individuelle           | 9  |
| Export des données de la sélection multicritères                          | 13 |
| Édition de fiches individuelles des copropriétés sélectionnées            | 16 |
| Annexe 1 : Critères de sélection.                                         |    |
| Annexe 2 : Exemple de fiche de synthèse                                   | 21 |
| Annexe 3 : Exemple de fiche individuelle copropriété                      | 23 |
| Contact                                                                   | 24 |

Accès au du registre des copropriétés (site public) : <u>https://www.registre-coproprietes.gouv.fr/#/</u>

Accès au site du registre des copropriétés (institutionnels → données brutes) : <u>https://www.registre-coproprietes.gouv.fr/#/institutionnels</u>

Site de téléchargement de l'outil de sélection des copropriétés : <u>http://www.paca.developpement-durable.gouv.fr/coproprietes-r1974.html</u> et Extranah : <u>http://extranah.anah.fr/rubrique/lanah/registre-dimmatriculation-des-coproprietes/outils-pour-lutilisation-des-donnees-du-registre</u>

# Présentation du registre national des copropriétés

Instauré par la loi ALUR, le registre des copropriétés vise à recenser les copropriétés à usage d'habitat afin d'améliorer la connaissance de ce parc, de permettre aux pouvoirs publics de mieux comprendre les processus de fragilisation des copropriétés et de mettre à disposition des syndics ou futurs copropriétaires des éléments comparatifs (charges, impayés, étiquettes énergétique...).

## Les droits d'accès aux données du registre pour les institutionnels

Les modalités d'accès au registre sont définies par les articles <u>R.711-16</u> et suivants du code de la construction et de l'habitation qui prévoient notamment que "*les collectivités territoriales et leurs groupements, pour les besoins de la mise en œuvre des politiques de l'habitat et de lutte contre l'habitat indigne et les copropriétés dégradées, ont accès, à leur demande, aux informations relatives aux copropriétés situées sur le territoire qu'elles administrent*"). Les conditions d'accès ont été précisées par l'<u>arrêté du 10 octobre 2016</u> relatif au traitement de données à caractère personnel intitulé « registre national d'immatriculation des syndicats de copropriétaires » pris en application des articles R. 711-1 à R. 711-21 du code de la construction et de l'habitation.

Le registre permet ainsi à une collectivité d'accéder, sur sa demande, à l'ensemble des données des copropriétés de son territoire : données concernant le représentant légal du syndicat (syndic professionnel et administrateur provisoire : raison sociale, numéro SIRET, code APE, commune ou syndic bénévole et syndicat coopératif : civilité, nom et prénom) ; données relatives à la durée du mandat ou la date de fin du dernier mandat et données de la copropriété (identification, procédures administratives et judiciaires, données techniques, données financières). Ces données géolocalisée sont complémentaires de celles pouvant être obtenues par d'autres sources (ex : Fichier Majiic, Fichier locaux vacants, etc.) et ont l'avantage de permettre un accès facile aux informations de gestion ainsi qu'aux informations de base indispensables au repérage des copropriétés.

Concrètement, l'EPCI (ou le service de l'Etat) doit signer une charte pour la confidentialité et l'utilisation de données issues du registre et doit la renvoyer au teneur du registre (Anah) à l'adresse électronique suivante <u>administration.clavis@anah.gouv.fr</u> (si un référent Clavis existe déjà au sein de l'EPCI). Quand le référent Clavis n'existe pas encore, il est nécessaire de remplir en premier lieu un formulaire pour le désigner (<u>http://enqueteur.anah.gouv.fr/index.php?sid=78151&lang=fr</u>).

Le référent de l'EPCI gère les droits d'accès pour les communes situées sur son territoire et fait signer une charte pour la confidentialité et l'utilisation des données issues du registre d'immatriculation des syndicats de copropriétaires à chaque référent des communes pour qu'il crée un compte d'accès dans Clavis lui permettant d'accéder à ces données.

Enfin, concernant la procédure de mise à disposition des données pour un prestataire, il est prévu que chaque référent est responsable de l'utilisation des données brutes du registre pour les prestataires dont il assume la maîtrise d'ouvrage : une charte pour la confidentialité et l'utilisation des données extraites du registre d'immatriculation des syndicats de copropriétaires et transmises au prestataire est signée entre le référent de l'EPCI ou de la commune et le représentant légal du prestataire auquel il met à disposition les données.

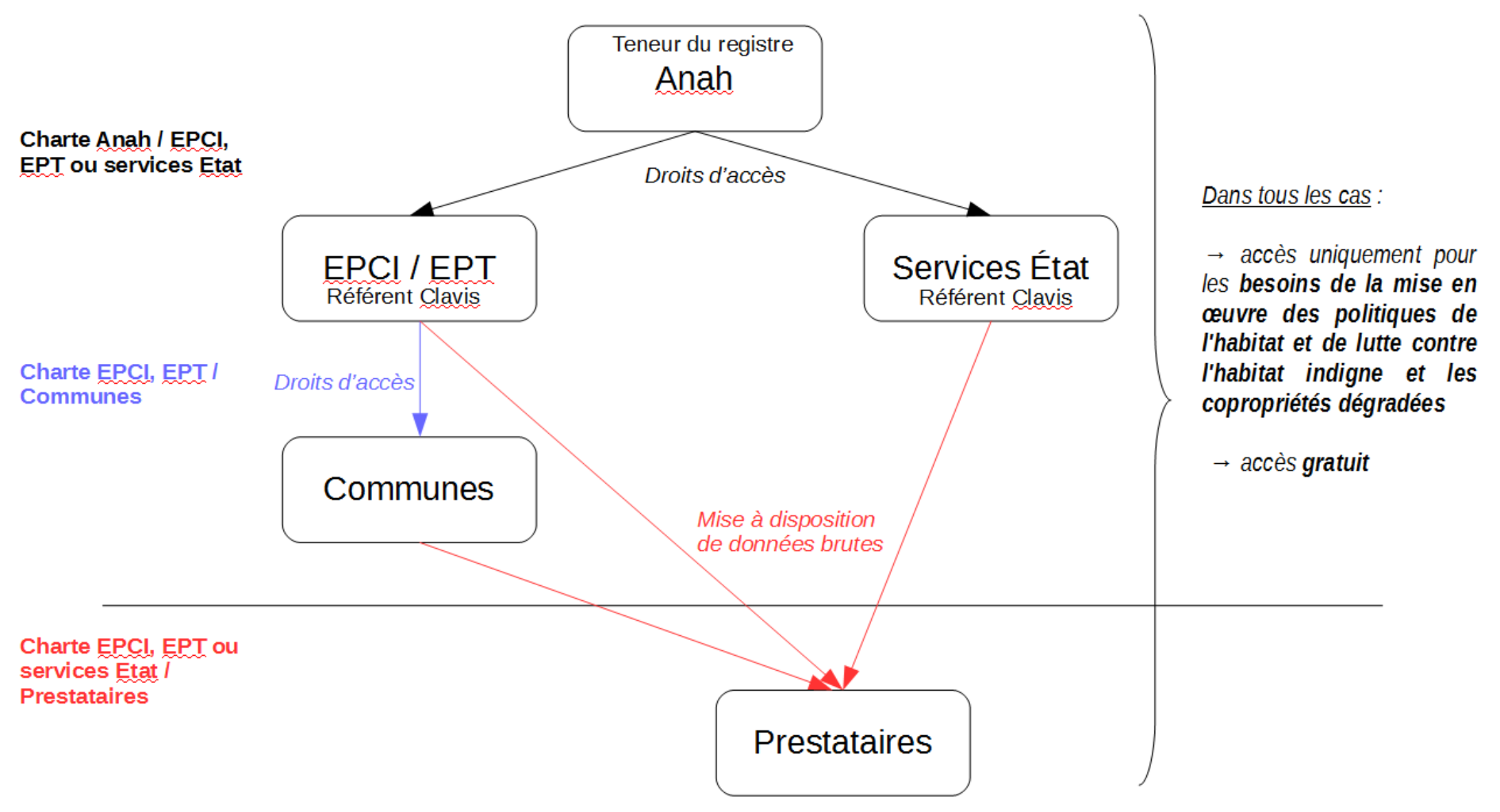

# Les extractions des données brutes du registre (.csv et .xls)

Elles se font en se connectant à la page suivante : <u>https://www.registre-coproprietes.gouv.fr/#/institutionnels</u>

|                                                                                                    | <b>O</b> Clavis                                                                                                    |
|----------------------------------------------------------------------------------------------------|----------------------------------------------------------------------------------------------------|
| Le contrôle des droits d'accès nécessite de s'identifier (cf.<br>supra → accès aux données du registre) | Bienvenue sur le portail d'authentification.<br>Pour accéder à l'application demandée, veuillez vous authentifier.<br>Email<br>Mot de passe <b>ok</b><br>Modifer mes informations |
|                                                                                                    | Réalisé par l'Agence nationale de l'habitat                                                                                                    |
|                                                                                                    |                                                                                                    |

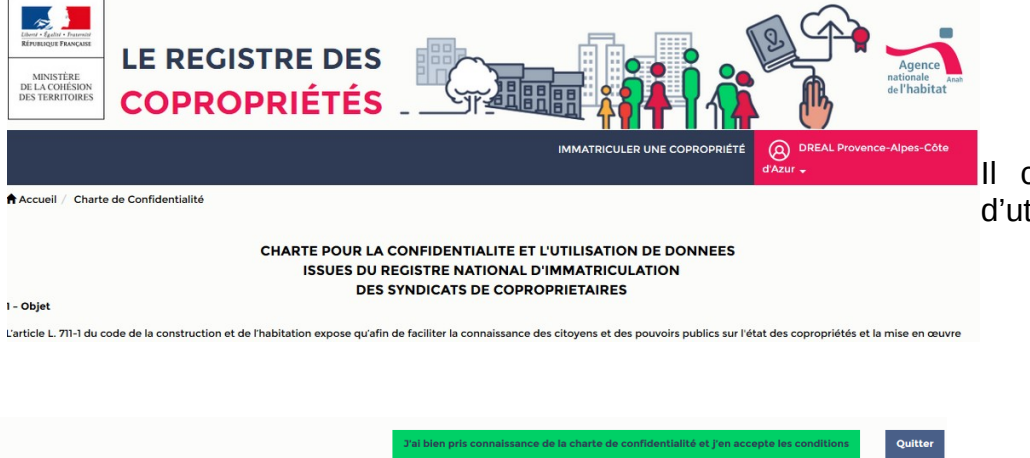

Il convient par ailleurs d'accepter la charte de confidentialité et d'utilisation des données à chaque connexion Dans la partie réservée aux institutionnels, cliquer sur « Accéder aux donnée » →

Puis sélectionner, en fonction de vos droits d'accès, les données brutes du registre souhaitées Ces données peuvent être téléchargées au format .csv ou au format .xls

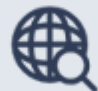

### Données réservées aux institutionnels

Vous êtes sur le point d'accéder aux données brutes présentant pour chaque copropriété immatriculée sur votre territoire des données concernant leur identification, leur rattachement à un représentant légal, leurs procédures administratives et judiciaires, leurs données financières et leurs données techniques

| Département :                           | ✓                                     |        |
|-----------------------------------------|---------------------------------------|--------|
|                                         |                                       |        |
|                                         |                                       |        |
| Télécharger les données au format excel | Télécharger les données au format CSV | Retour |

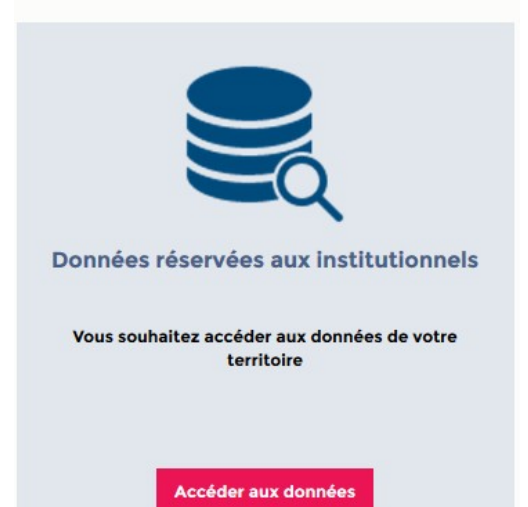

# L'outil d'exploitation des données du registre des copropriétés

Il s'agit d'un outil développé par la DREAL PACA et la DDT du Vaucluse pour faciliter l'exploitation des données brutes du registre. Ces données brutes se présentent sous la forme de 73 colonnes (données de rattachement, données d'identification, données administratives et judiciaires, données financières, données techniques) et d'une ligne par copropriété immatriculée.

Les objectifs de l'outil sont de :

- faciliter la recherche d'une copropriété par son numéro d'immatriculation, son nom, son adresse ou sa référence cadastrale,
- présenter de manière synthétique les données relatives à une ou plusieurs copropriétés (1 fiche individuelle par copropriété),

- faciliter la sélection de ces copropriétés selon des critères de base, avec une interface simple, en ne modifiant pas les données brutes extraites par les collectivités (la restitution est le fruit de la sélection présenté sous le même format que les données brutes en y ajoutant toutefois des liens cliquables vers geoportail ou streetview pour visualiser rapidement, au besoin, chacune des copropriétés sélectionnées). L'outil crée également une table de géolocalisation des copropriétés sélectionnées (table utilisable dans un SIG),

- présenter de manière synthétique les données relatives aux copropriétés sélectionnées (1 fiche de synthèse sur la sélection effectuée)

L'outil est librement téléchargeable sur le site internet de la DREAL PACA ainsi que sur l'extranah (cf. liens p.1) et utilise des macros créées sous libreoffice. Les macros ne peuvent donc pas être lues sous excel et il convient d'utiliser libreoffice (téléchargeable gratuitement ici ; <u>https://fr.libreoffice.org/download/libreoffice-stable/</u>).

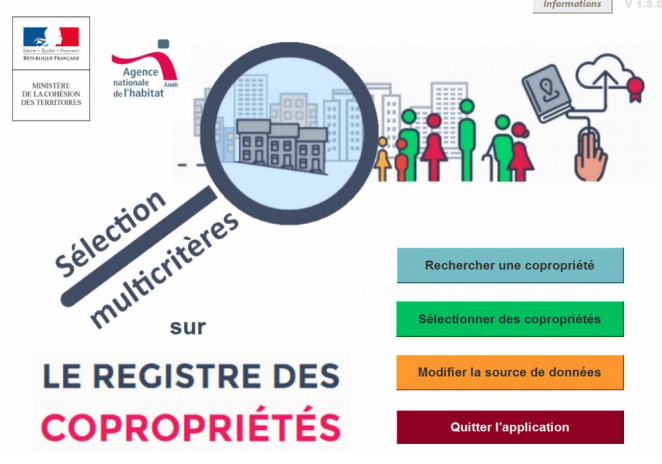

(écran d'accueil de l'outil)

## Intégration des données brutes dans l'outil de sélection des copropriétés

- 1 Télécharger les données brutes du registre national des copropriétés sous le format .csv (cf. p.4 et p.5)
- 2 Télécharger l'outil de sélection des copropriétés
- 3 Ouvrir l'outil de sélection des copropriétés (à l'ouverture cliquer sur « activer les macros »)
- 4 Sélectionner « Modifier les sources de données » sur l'écran d'accueil

Modifier la source de données

Fichier source des données

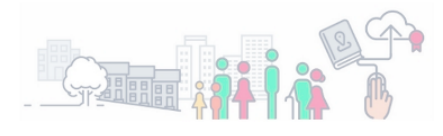

| Fichier     |                     |  |
|-------------|---------------------|--|
| Nb lignes   | Fichier chargé le : |  |
| Dossier     |                     |  |
| Nom complet |                     |  |

| Supprimer les données | Modifier la source de données | Menu principal |
|-----------------------|-------------------------------|----------------|

5 – Sélectionner à nouveau « Modifier les sources de données » sur l'écran Fichier source des données

6 – Sélectionner le fichier .csv contenant les données du registre national des copropriétés préalablement enregistrées sur votre ordinateur

7 – Patienter pendant l'importation des données (une fois le fichier chargé, il est indiqué la date et heure de téléchargement)

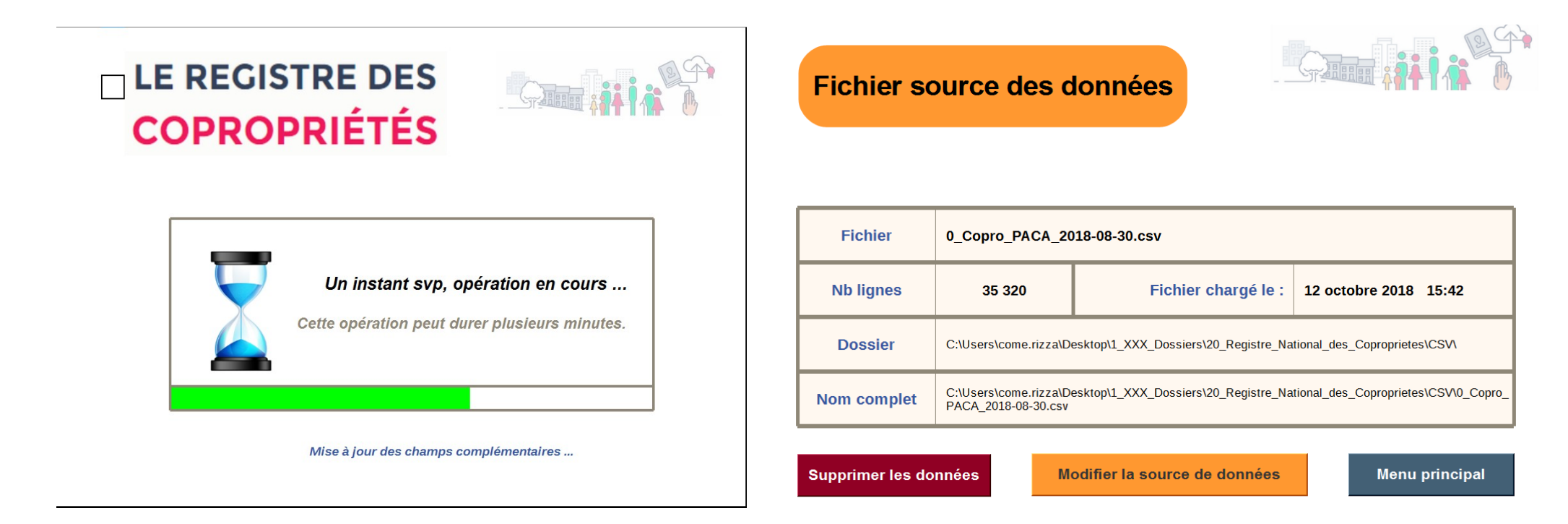

## Recherche d'une copropriété et édition d'une fiche individuelle

1 – Cliquer sur « Rechercher une copropriété » sur l'écran d'accueil

2 – Renseigner un des 4 critères de recherche :

- par numéro d'immatriculation au registre,
- par nom d'usage de la copropriété,
- par nom de commune et nom de rue
- par références cadastrales

3 – Si la recherche est concluante, le même écran affiche le ou les résultats et permet de sélectionner la copropriété.

| 2/ Résultats : Aucune co | opropriété trouvée.   | << > >>                           |
|--------------------------|-----------------------|-----------------------------------|
| N° d'immatriculation :   | Section cadastrale :  | Parcelle numéro :                 |
| Nom d'usage :            |                       |                                   |
| Commune :                |                       |                                   |
| Adresse de référence :   |                       |                                   |
|                          |                       |                                   |
| Ret                      | our au menu principal | Créer la fiche individuelle (PDF) |

4 – En cliquant sur « Créer la fiche individuelle) : une fiche au format .pdf est créée et peut être imprimée au format .pdf en cliquant sur « imprimer » en haut de la prévisualisation de la fiche

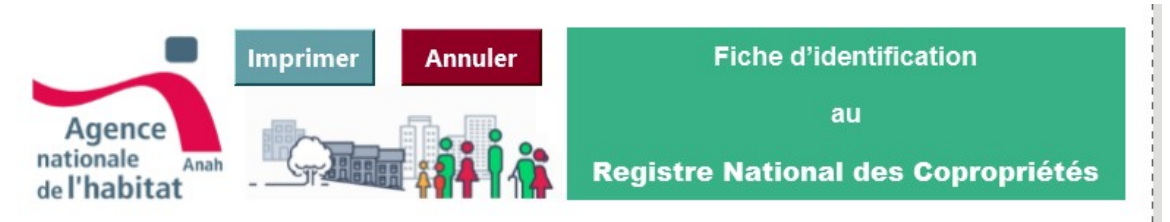

| 1/ Choisir le ou les critères de recherche parmi l' | une des 4 propositions ci-dessous, |
|-----------------------------------------------------|------------------------------------|
| Numéro d'immatriculation au registre                | Commune et nom de rue              |
| Nom d'usage de la copropriété                       | Références cadastrales             |

Rechercher une copropriété

9/24

5 – Le fichier .pdf créé est enregistré dans un sous dossier du dossier contenant l'outil et nommé « **FichesPDF-AAAAMMJJ** » (une fenêtre rappelle le chemin au besoin)

La structure de cette fiche est disponible en annexe 3

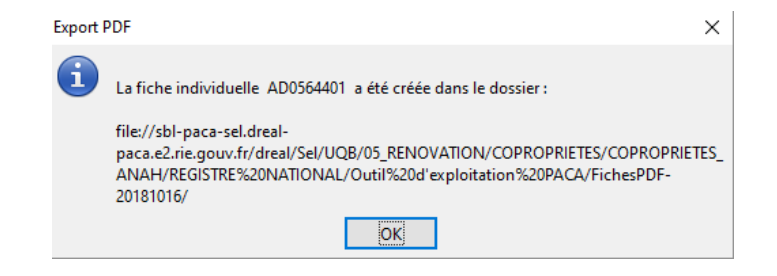

## Sélection multicritères de copropriétés

1 – Cliquer sur « Sélectionner des copropriétés » sur l'écran d'accueil

Sélectionner des copropriétés

Afin de faciliter la sélection des copropriétés, l'interface est constituée de 4 onglets regroupant les principaux critères :

- géographiques (département / EPCI / communes)
- techniques (nombre de lots, période de construction, ascenseur, chauffage, étiquette énergétique)
- administratifs (arrêtés, gestion de la copropriété)
- financiers (charges et impayés)
- (cf. Annexe pour le détail des critères)

2 – Pour chaque onglet, sélectionner vos critères de sélection (cf. annexe 2) et dans le 4ème et dernier onglet cliquer sur :

Valider critères

Patienter le temps du traitement des données (une barre de progression apparaît)

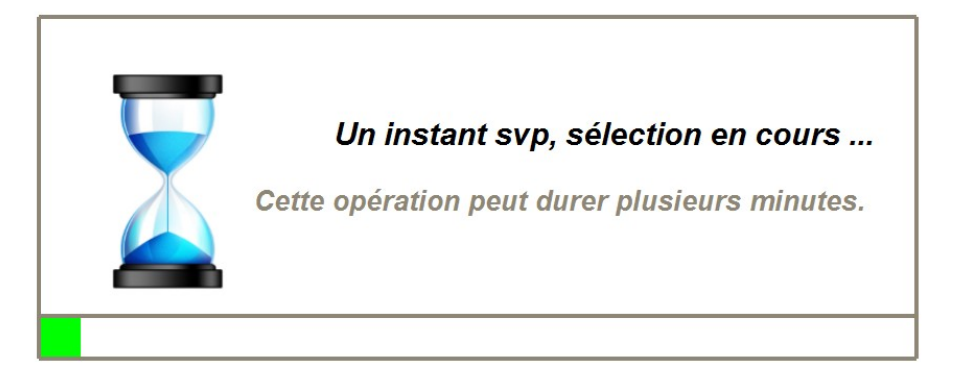

3 – La page de résultat permet de visualiser la sélection (en cliquant sur le 1<sup>er</sup> onglet), de télécharger la sélection (sous la forme d'un tableur – cf. infra) ou de créer, au format .pdf, les fiches individuelles de chacune des copropriétés ayant été sélectionnées.

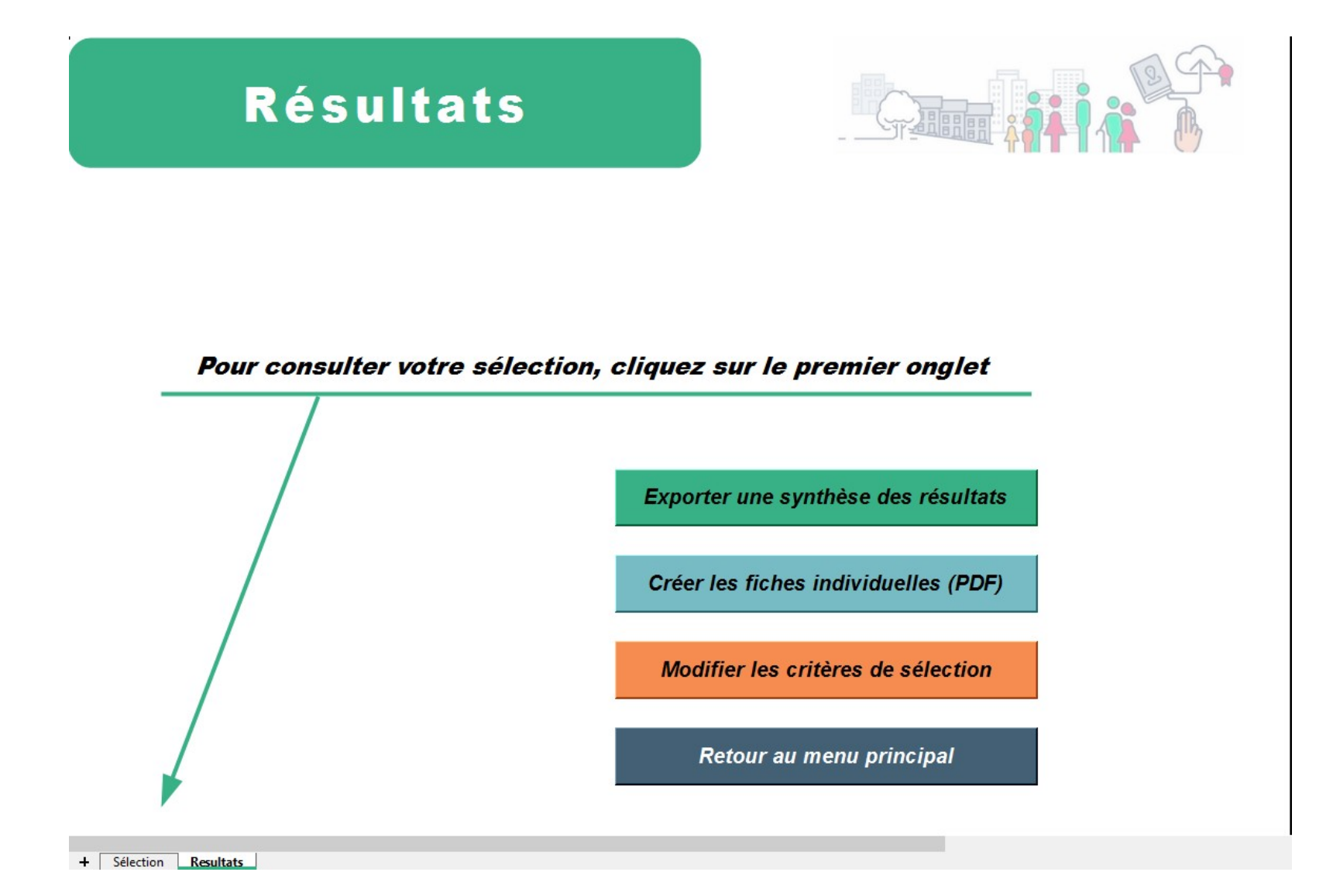

## Export des données de la sélection multicritères

1 – Sur la page « Résultats » (cf. p.10) il est possible d'exporter les données en cliquant sur :

Exporter une synthèse des résultats

Patientez pendant le chargement des résultats :

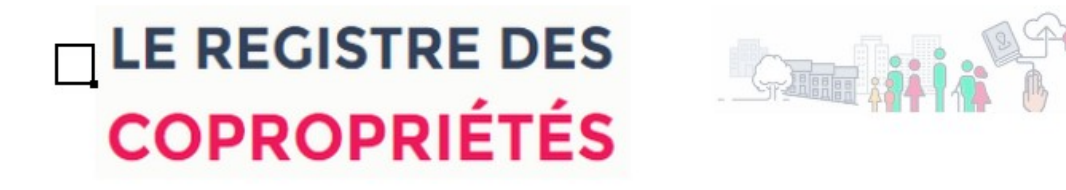

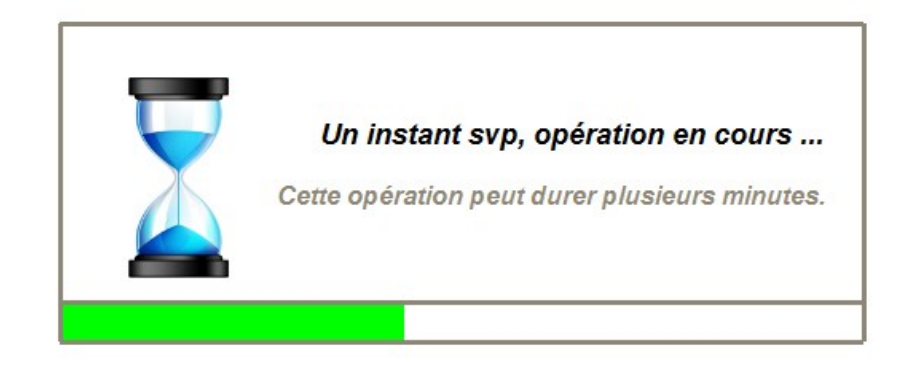

Sélection - Critères - Synthèse

2 – Un nouveau document est alors créé, dans le dossier contenant l'outil, et nommé selon la règle :

**Copro\_ExportSelection\_AAAAMMJJ-HHMMSS** (permettant ainsi de retrouver par date voire par heure ou minute une sélection – une fenêtre rappelle le chemin au besoin)

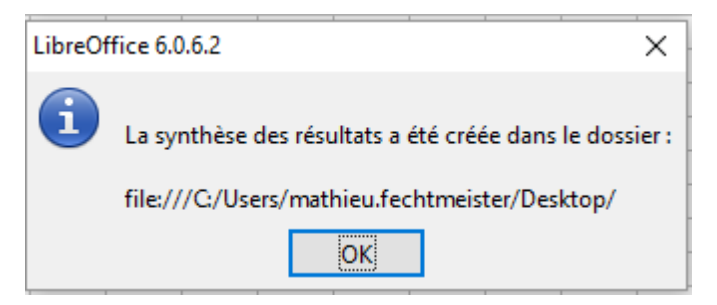

Ce fichier est composé de 4 onglets :

| Sélection Critères Synthèse Géoréférencement |  |
|----------------------------------------------|--|
|----------------------------------------------|--|

\* l'onglet **Sélection** présente le résultat de la sélection des copropriétés avec les mêmes informations que dans le fichier .csv brut et l'ajout de quelques colonnes (cf. ci-dessous)

| Taux d'impayés | Taux de copropriétaires débiteurs (>300 €) | Lien GéoPortail | Lien GoogleMaps | Lien Streetviewing-fr |
|----------------|--------------------------------------------|-----------------|-----------------|-----------------------|
|                |                                            |                 |                 |                       |

\* l'onglet **Critères** est un rappel des critères sélectionnés

\* l'onglet **Synthèse** est une présentation statistique de la sélection qui permet, sur 2 pages, de disposer d'informations de base : Nombre de copropriétés par tranche de lots principaux (bureaux, commerces, habitations), Répartition selon la période de construction, Répartition selon le type de chauffage, la classe énergétique, les taux d'impayés, les taux de débiteurs de + de 300 euros, le taux issu du ratio fonds travaux/charges courantes.

Exemple de fiche de synthèse en Annexe 2

\* l'onglet **Géoréférencement** crée 2 colonnes « longitude » et « latitude » à partir de la colonne « Coordonnées de géolocalisation » (au format POINT (x.xxxxx yy.yyyyy)). Cette table peut être intégrée dans un outil SIG (type QGIS) et reprend les données des fiches individuelles de copropriétés.

Exemple de géolocalisation de toutes les copropriétés de PACA au 1<sup>er</sup> janvier 2019 (sous QGIS)

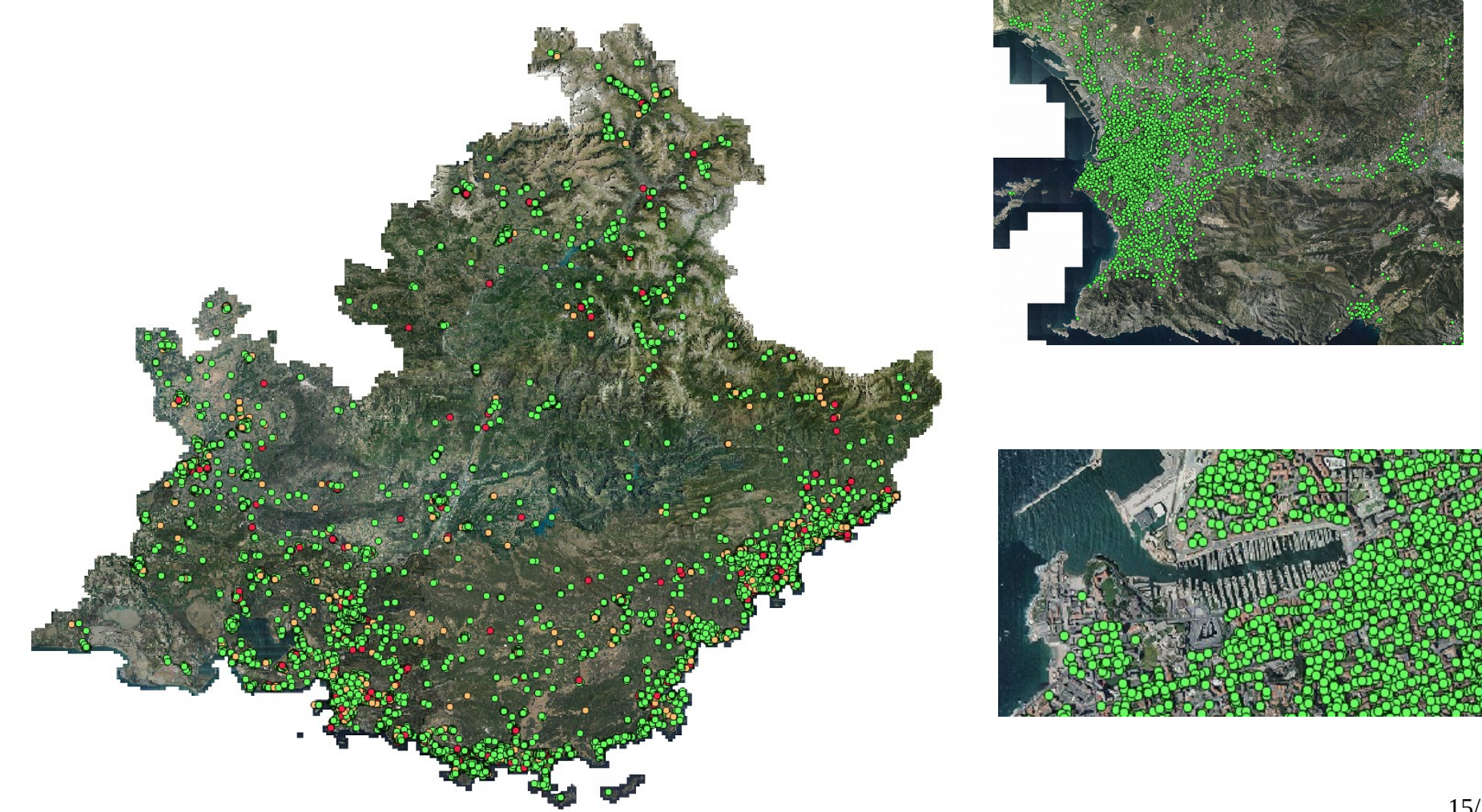

## Édition de fiches individuelles des copropriétés sélectionnées

1 – Sur la page « Résultats » (cf. p.10) il est possible d'exporter les données en cliquant sur :

Créer les fiches individuelles (PDF)

2 - Les fiches sont enregistrées dans un sous dossier du dossier contenant l'outil et nommé « FichesPDF-AAAAMMJJ »

NB : si la sélection comporte plusieurs dizaines de copropriétés, le temps de création des fiches sera d'autant plus long.

# Annexe 1 : Critères de sélection

Pour tous les menus de sélection, en l'absence de sélection, toutes les données de la base importées seront reprises.

### Critères géographiques :

Localisation : sélectionner (en fonction des données) le département / l'EPCI / la commune sur laquelle on souhaite limiter la recherche (il n'est pas possible de sélectionner plusieurs communes)

| Critères géo                                      | graphiques :          |                         |
|---------------------------------------------------|-----------------------|-------------------------|
|                                                   | Effacer tous critères | Formulaire de requête 1 |
|                                                   |                       | Localisation            |
| Département :                                     |                       |                         |
| Établissement public<br>de coopération intercommu | inal :                |                         |
| Commune :                                         |                       |                         |
|                                                   |                       |                         |

### Critères techniques :

Taille de la copropriété : sélectionner les copropriétés possédant un certain nombre de lots / lots principaux / lots d'habitation / lots de stationnement

Période de construction : sélectionner une ou plusieurs périodes de construction

Équipement et énergie : sélectionner des copropriétés avec ascenseur et/ou avec un certain type de chauffage et/ou avec une certaine étiquette énergétique

|   | Tout sélectionner                |                            | Тои                 | t désélectio | nner                   |         | Form                 | nulaire (    | de requête :          |
|---|----------------------------------|----------------------------|---------------------|--------------|------------------------|---------|----------------------|--------------|-----------------------|
|   |                                  |                            | min :               | 2 m          | ax : 15 048            |         |                      |              | Taille de la copropri |
|   | Nombre total                     | de lots comp               | oris entre          |              | et                     | Nb      | lots habitation c    | ompris entre | et                    |
| N | b lots habitation/bureau/com     | imerce comp                | oris entre          |              | et                     | Nb lots | stationnement c      | ompris entre | et                    |
| Г | avant 1949 Г<br>de 1949 à 1960 Г | de 1961 à 1<br>de 1975 à 1 | 1974<br>1993        | □ de 19      | 94 à 2000<br>01 à 2010 | ∏ ap    | rès 2011<br>n connue | P<br>⊏ non r | 'ériode de construct  |
|   | Nombre d'asce                    | enseurs comp               | min :<br>pris entre | 0 m          | ax: 93                 |         |                      | É            | quipements et éner    |
|   | Type de chauffage                | collectif                  | Г                   | individuel   | E                      | nixte   | □ sans ch            | auffage      | 🗆 sans objet          |
|   |                                  |                            |                     | _            | C                      | ΓD      | ΓE                   | E            | <b>F</b> 6            |

### Critères administratifs :

Arrêtés en cours : sélectionner copropriétés sur lesquelles a été pris un arrêté u titre du code de la santé public et/ou un arrêté de péril sur les parties communes et/ou un arrêté sur les équipements communs

Gestion de la copropriété : sélectionner le type de syndic (professionnel ou bénévole), le type de syndicat de copropriété (coopératif), les syndicats rattachés à une ASL, AFUL ou union de syndicat et/ou les copropriété sous admisnitration provisoire, mandat ad hoc ou faisant l'objet d'une ordonnance de carence

|                                              | -                         |                             | Formula                  | aire de requête 3 /       |
|----------------------------------------------|---------------------------|-----------------------------|--------------------------|---------------------------|
| Tout selectionner                            | Tout                      | aeselectionner              |                          |                           |
|                                              |                           |                             |                          | Arrêtés en cours          |
| Copropriété faisant l'obje                   | t d'un arrêté :           |                             |                          |                           |
| 🗆 relevant du code de la san                 | té publique 🗆             | de péril sur les parties co | mmunes 🗌 sur les         | équipements communs       |
|                                              |                           |                             |                          |                           |
| Type de syndic de coproprié                  | té : 🗆 🗆 bénévole         | □ professionnel             | ☐ non connu              | Gestion de la copropriété |
| Type de syndicat de coproprié                | té : 🛛 🗖 coopératif       | 🗆 non coopératif            | F                        |                           |
| Syndicat rattaché                            | à: 🗆 à une ASL            | 🗆 à une AFUL                | 🗆 une union de syndicats |                           |
| Administration provisoi                      | re: 🗆 oui                 |                             | 1 connue                 |                           |
| Mandat ad hoc en cou                         | rs: 🗆 oui                 | □ non                       |                          |                           |
|                                              |                           |                             |                          |                           |
| Syndicat rattaché<br>Administration provisoi | à: □à une ASL<br>re: □oui | □ à une AFUL                | ☐ une union de syndicats |                           |
| Mandat ad noc en cou                         | rs: Dui                   | , non                       |                          |                           |

### Critères financiers :

Charges de la copropriété : sélectionner les copropriétés en fonction de leurs charges pour opérations courantes ou pour travaux ou bien avec un fonds travaux d'un certain montant.

Impayés : sélectionner les copropriétés ayant un certain taux d'impayés [Montant des sommes restant dues par les copropriétaires (comptes 450 et 459) / (Charges pour travaux et opérations exceptionnelles de l'exercice clos + Charges pour opérations courantes de l'exercice clos)] ou un certain taux de copropriétaires avec des impayés de + de 300 euros.

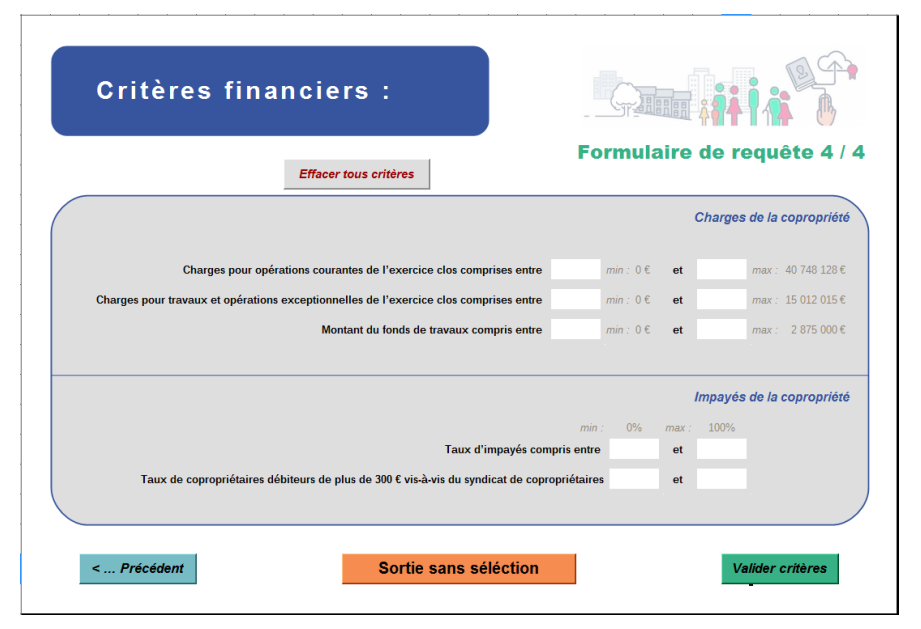

# Annexe 2 : Exemple de fiche de synthèse

## Synthèse de la sélection courante

#### Sélection réalisée le 31/01/2019 14:04:49

(Fichier 20190131\_donnees\_PACA\_Notepad.csv\_chargé le 31 janvier 2019\_12:23)

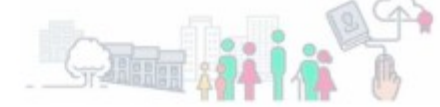

#### • Nombre de copropriétés par tranche de lots principaux (bureaux, commerces, habitations) :

| Tranche          | Nombre |
|------------------|--------|
| Moins de 10 lots | 15 381 |
| 10 à 49 lots     | 22 801 |
| 50 à 200 lots    | 6 955  |
| plus de 200 lots | 563    |
| TOTAL            | 45 700 |

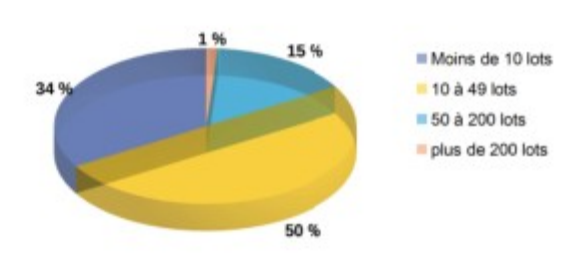

· Répartition selon la période de construction :

| Période        | Nombre |
|----------------|--------|
| Non connue     | 5 305  |
| Non renseignée | 218    |
| Avant 1949     | 9 585  |
| De 1949 à 1960 | 5 718  |
| De 1961 à 1974 | 8 809  |
| De 1975 à 1993 | 8 577  |
| De 1994 à 2001 | 1 849  |
| De 2002 à 2011 | 3 577  |
| Après 2011     | 2 062  |
| TOTAL          | 45 700 |

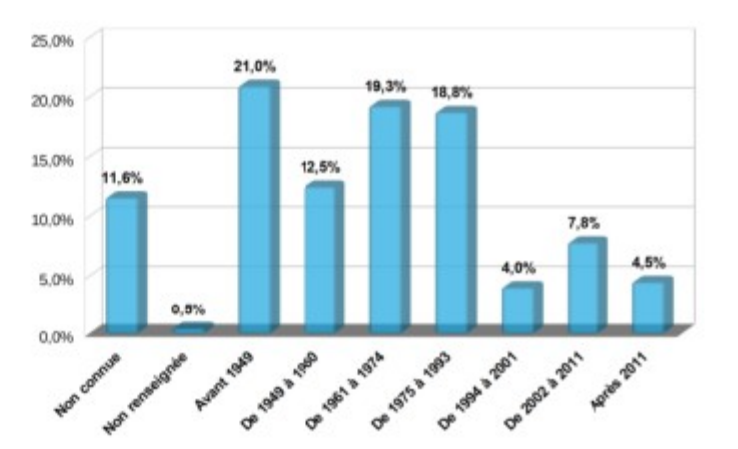

#### · Répartition selon le type de chauffage :

| Туре           | Nombre |
|----------------|--------|
| Collectif      | 8 298  |
| Individuel     | 34 970 |
| Mixte          | 1 291  |
| Sans chauffage | 561    |
| Sans objet     | 580    |
| TOTAL          | 45 700 |
|                |        |

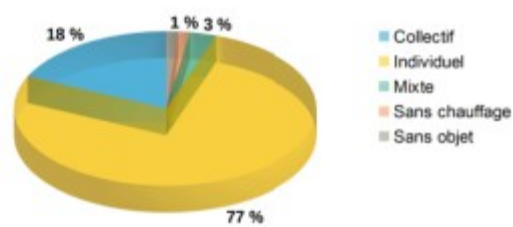

#### • Répartition selon la classe énergétique (en nombre de bâtiments possédant une étiquette énergie) :

| Classe Energie   | Nombre |
|------------------|--------|
| A                | 3 216  |
| в                | 724    |
| с                | 1 872  |
| D                | 2 307  |
| E                | 763    |
| F                | 371    |
| G                | 326    |
| Non<br>renseigné | 78 863 |
| TOTAL            | 88 442 |

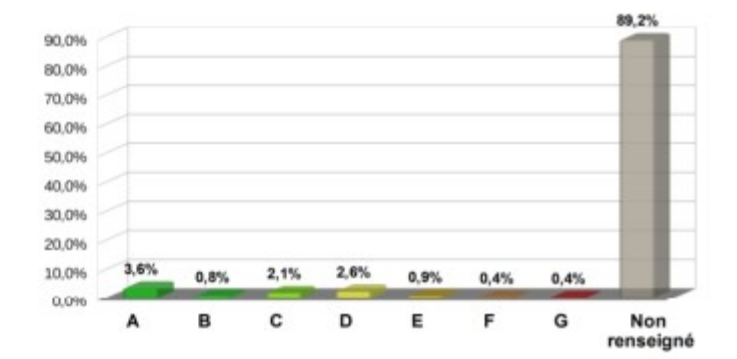

## Synthèse de la sélection courante

### Sélection réalisée le 31/01/2019 14:04:49

(Fichier 20190131\_donnees\_PACA\_Notepad.csv\_charge le 31 janvier 2019\_12:23)

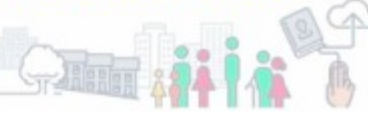

### • Répartition selon le taux d'impayés :

| Taux d'impayés  |        |
|-----------------|--------|
| Moins de 8 %    | 25 472 |
| entre 8 et 15 % | 7 438  |
| entre 8 et 25 % | 12 515 |
| Plus de 25 %    | 7 712  |

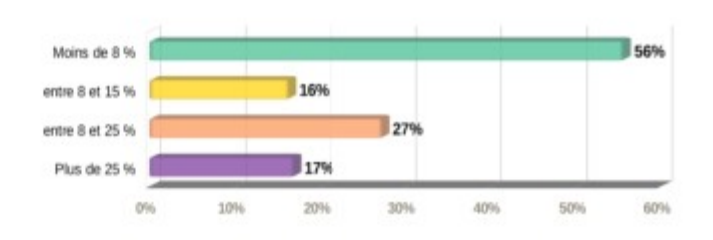

### Répartition selon le taux de copropriétaires débiteurs de plus de 300 € :

| Taux d'impayés | Nombre |
|----------------|--------|
| Moins de 10 %  | 26 469 |
| [ 10% 20% [    | 9 128  |
| [ 20% 30% [    | 4 797  |
| 30 % et plus   | 5 306  |
| TOTAL          | 45 700 |
| TOTAL          | 40 700 |

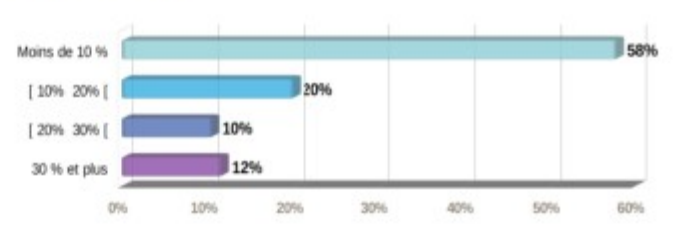

#### • Répartition selon le taux " Fonds de travaux / Charges pour opérations courantes " :

| Charges ou Taux | Nombre |
|-----------------|--------|
| Charges nulles  | 2 946  |
| [0% 5%]         | 28 579 |
| ] 5% 10% ]      | 10 324 |
| ] 10% 15% ]     | 1 288  |
| ] 15% 20% ]     | 496    |
| Plus de 20 %    | 2 067  |
| TOTAL           | 45 700 |

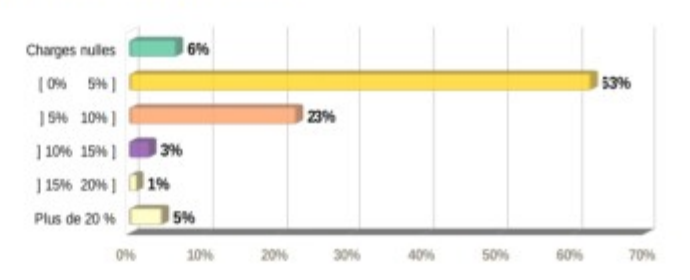

# Annexe 3 : Exemple de fiche individuelle copropriété

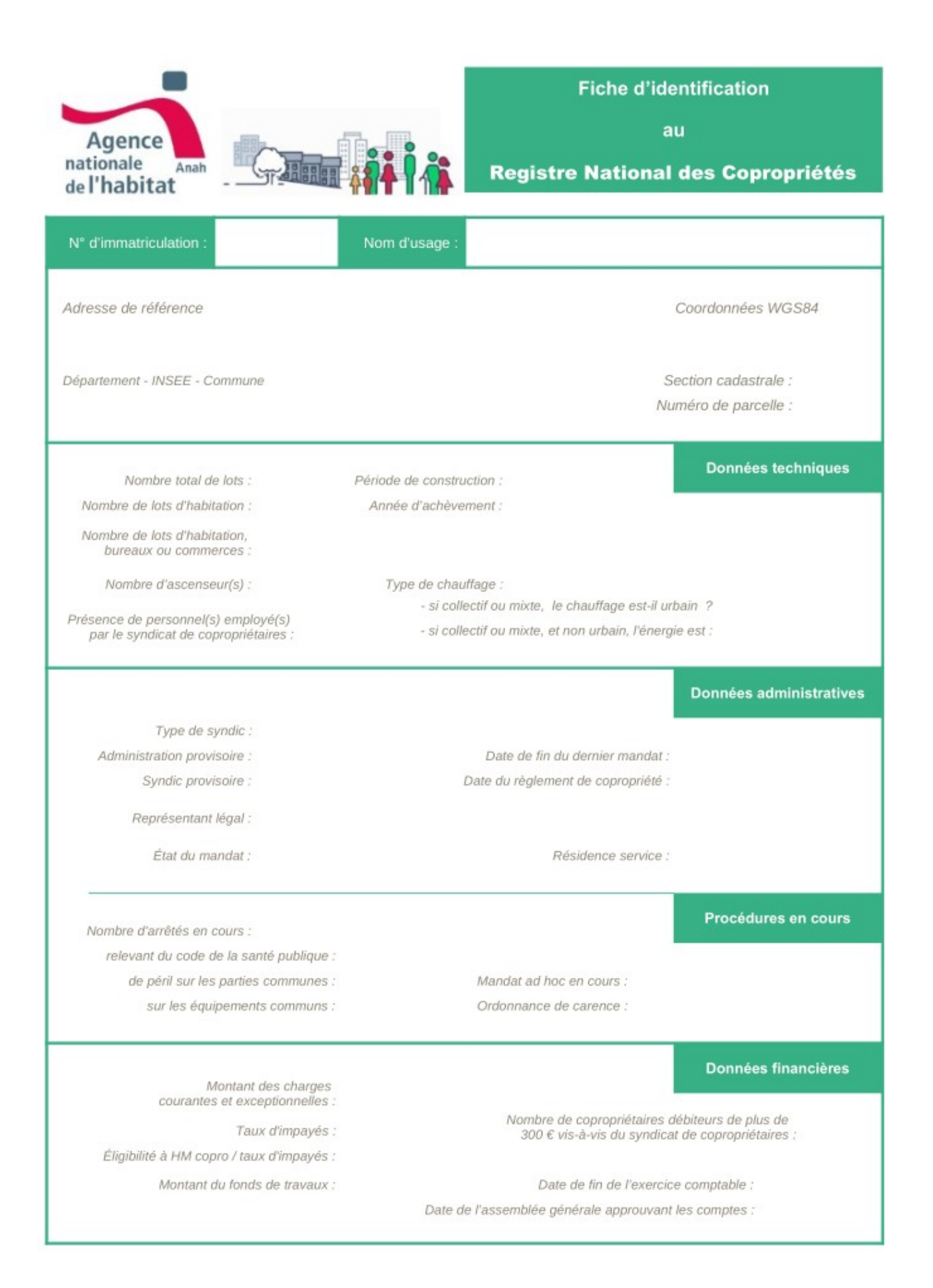

# Contact

Pour toute question relative à cet outil, vous pouvez contacter :

Mathieu FECHTMEISTER (chargé de mission copropriété à la DREAL PACA) sur la boite : <u>uqb.sel.dreal-paca@developpement-durable.gouv.fr</u>